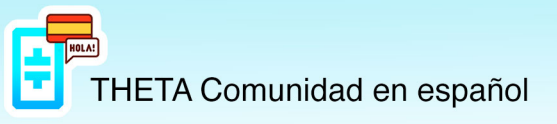

## Hacer Stake y Unstake de TFuel

Antes de nada, debemos tener presente, que **se requiere un mínimo de 10.000Tfuel** para poder hacer stake.

Nos dirigimos a la web <u>www.thetatoken.org</u>, bajamos un poco por la web y encontraremos el enlace al programa, tal como observamos en la siguiente imagen.

| NETWORK | N E W S | TEAM | PARTNERS<br> | 0005                  | WALLET            | EXPLORE               | : R<br>                  |                      |   |                     | # 10 <b>=</b> |
|---------|---------|------|--------------|-----------------------|-------------------|-----------------------|--------------------------|----------------------|---|---------------------|---------------|
|         |         |      |              |                       | THET/<br>Ear      | A GUAF                | R D I A N<br>I staking T | N O D I<br>Heta      | E |                     |               |
|         |         |      | Den<br>W     | enteed for<br>findows | 📫 🕅               | erriced for<br>acOS   | 🙏 î                      | ownload for<br>.inux | Þ | Download for<br>CLI |               |
|         |         |      |              |                       |                   | GETTING ST            | ARTEO GUID               | E                    |   |                     |               |
|         |         |      |              |                       | T H I<br>Earn TFI | ETAED<br>UEL by cach  | ) G E N<br>ning populi   | ODE<br>ar streams    |   |                     |               |
|         |         |      |              |                       | <b>B</b> W        | wrioad fer<br>findows | Ś                        | nacOS                |   |                     |               |

Seleccionamos el sistema operativo que nos convenga y comenzará la descarga, una vez descargado instalamos como cualquier programa y ejecutamos, nos aparecerá esta pantalla.

| file Edit View EdgeCompute Info                                           |                                                       |              |
|---------------------------------------------------------------------------|-------------------------------------------------------|--------------|
| ED GE NODE DETA                                                           | Theta Edge Worker                                     | 'S           |
|                                                                           | Earnings                                              |              |
|                                                                           | Pending Edge Earnings*                                | 6 8.9905     |
| Staked: 👶 0<br>Available balance: 🤮 -                                     |                                                       |              |
| Edge earnings: G 8.9905*<br>OPEN WALLET                                   | Edge Cache                                            |              |
| Submitting proof of uptime<br>EDGECAST<br>Pully decembralized interarring |                                                       |              |
| Watch                                                                     |                                                       |              |
| Broadcast                                                                 | Edge Compute                                          |              |
|                                                                           |                                                       | Folding@Home |
| EDGE WORKERS 1<br>Earn TIUEL by performing jobs                           | Status                                                |              |
| Cache                                                                     |                                                       |              |
| Compute                                                                   | 74.00% completed. 4 hours, 7 minutes, left,           |              |
| ELITE EDGE NODE                                                           | Hauk: 37b3/v90a9d9k85e4c2eb5ds Type: Video encoding . |              |
| Stake TEUEL                                                               |                                                       | 0.1986       |

Pulsamos sobre la opción Stake TFUEL, que está situada en la parte inferior izquierda, nos mostrará la dirección(summary), esta dirección será donde deberemos hacer stake de nuestros Tfuel.

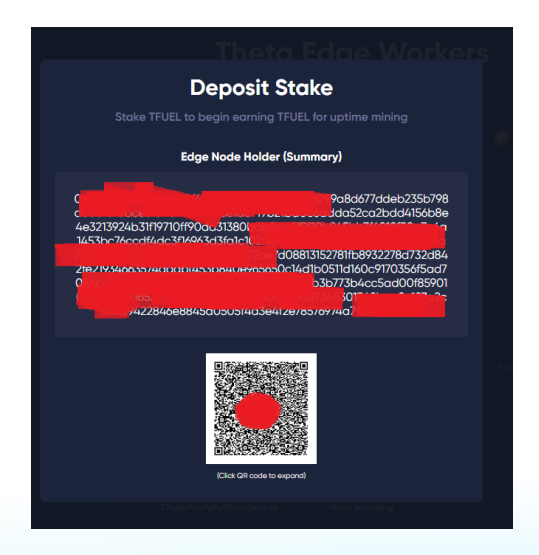

https://t.me/Theta\_espanol

www.thetanetwork.es

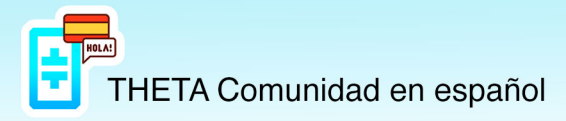

Ahora nos dirigimos a nuestra ThetaWallet y vamos al apartado "stakes".

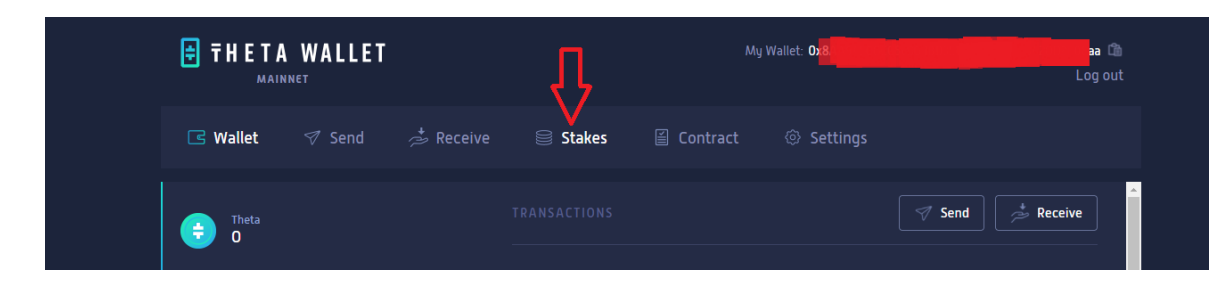

Dentro del apartado "stakes" pulsamos sobre "Deposit Stake".

| ŧ | <b>THETA</b> | WALLET |           |        | My W | allet: (          | 2F08aa 🛍<br>Log out |
|---|--------------|--------|-----------|--------|------|-------------------|---------------------|
|   | ⊡ Wallet     | 🔊 Send | 🏂 Receive | Stakes |      | Settings          |                     |
|   |              |        |           |        |      | → 🖹 Deposit Stake | Gereichten Stake    |
| ł | Holder       |        |           | Amount |      | Withdrawn         | Return Height       |

Nos aparecerán las diferentes opciones disponibles, la que nos interesa en este caso es la primera, "Edge Node".

| THETA WALLET |                                                                           |                               |
|--------------|---------------------------------------------------------------------------|-------------------------------|
|              | Deposit Stake Please choose the staking purpose                           |                               |
|              | Edge Node<br>Deposit stake to your Edge node                              | Dsit Stake 📄 + Withdraw Stake |
|              | Validator Node<br>Deposit stake to your Validator node                    |                               |
|              | <b>Guardian Node</b><br>Deposit stake to your Guardian node               |                               |
|              | Delegated Guardian Node<br>Deposit stake to a community run Guardian node |                               |
|              | Continue                                                                  |                               |
|              |                                                                           |                               |

https://t.me/Theta\_espanol

www.thetanetwork.es

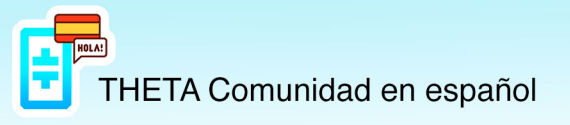

Luego nos aparecerá una ventana donde deberemos introducir:

- Token: Tfuel.
- Summary: Aquí deberemos pegar la dirección larga que nos facilitó el Edge Node.
- Amount: Deberemos introducir la cantidad de Tfuel que deseamos hacer stake.

Y pulsaremos en "Deposit Stake", tardará unos segundos en validar la operación y nos mostrará un mensaje donde la operación se ha realizado con éxito.

| Deposit Stake<br>Token       |
|------------------------------|
| · · · ·                      |
| Node Holder (Summary)        |
| Enter guardian node summary  |
|                              |
| Amount                       |
| Enter amount to stake        |
|                              |
| Transaction Fee<br>0.3 TFuel |
|                              |
|                              |
|                              |
| Deposit Stake                |
|                              |

## Importante para los utilicen Hardware (Ledger o Trezor) para proteger su ThetaWallet.

Una vez pulsemos sobre "Deposit Stake", deberemos validar la operación des de nuestro Ledger o Trezor, (en el propio Ledger o Trezor deberemos tener la opción "contract data" en allowed, las otras dos opciones no debemos tocarlas) en la pantalla del Ledger o Trezor veremos que nos muestra el contrato a firmar, veremos que aparecen varias pantallas con la información del contrato, deberemos ir pasando con el botón derecho del Ledger o Trezor hasta la opción que nos solicita confirmar la operación, en esta pantalla deberemos pulsar los dos botones del Ledger o Trezor a la vez para validar la transacción.

Y con esto deberíamos recibir el mensaje de "operación realizada con éxito."

## Hacer Unstake de Tfuel

Dentro de nuestra Theta Wallet, en la opción "Stakes", podemos ver los diferentes stakes que tenemos actualmente.

| Image: Stake Sing Sing Sing Sing Sing Sing Sing Sing                                                                                                    |                   |                      |            | Wallet: 😋 | Log out            |
|----------------------------------------------------------------------------------------------------|-------------------|----------------------|------------|-----------|--------------------|
| STAKES     +     Deposit Stake       Holder     Amount     Withdrawn       Return Height       No                                                                                                    | 🖻 Wallet 🛛 🕫 Send | ở Receive 🛛 😂 Stakes | 🖆 Contract | Settings  | Ŷ                  |
| Holder Amount Withdrawn Return Height                                                                                                    |                   |                      |            | →         | 🕞 → Withdraw Stake |
| Christian Christian Christ | Holder            | Amo                  | unt        | Withdrawn | Return Height      |
|                                                                                                    | C                 |                      | <b></b>    | No        |                    |

Pulsaremos sobre la opción "Withdraw Stake", se nos abrirá la siguiente ventana y pulsaremos sobre "Edge Node".

| <b>THETA WALLET</b> |                                                                           |                               |
|---------------------|---------------------------------------------------------------------------|-------------------------------|
| 🖪 Wallet 🛛 🕫 Send   | Withdraw Stake                                                            |                               |
|                     | Please choose the staking purpose                                         |                               |
|                     | Edge Node<br>Deposit stake to your Edge node                              | Dsit Stake 📄 + Withdraw Stake |
|                     | Validator Node<br>Deposit stake to your Validator node                    |                               |
|                     | Guardian Node<br>Deposit stake to your Guardian node                      |                               |
|                     | Delegated Guardian Node<br>Deposit stake to a community run Guardian node |                               |
|                     | Continue                                                                  |                               |
|                     |                                                                           |                               |

https://t.me/Theta\_espanol

www.thetanetwork.es

En "Edge Node Address [Holder]", deberemos introducir la dirección corta que nos aparece en el apartado "stake".

| Withdraw Stake               |
|------------------------------|
| Enter guardian node address  |
|                              |
| Transaction Fee<br>0.3 TFuel |
|                              |
|                              |
|                              |
|                              |
| Withdraw Stake               |

| <b>THETA WALLET</b>           |                       | Ay Wallet: C          | 08aa 🛍<br>Log out    |
|-------------------------------|-----------------------|-----------------------|----------------------|
| 🕒 🖓 Wallet 🛛 🖓 Send 🕉 Receive | 😂 Stakes 🛛 🗟 Contract | Settings              |                      |
| STAKES                        |                       | →   →   Deposit Stake | 🛛 😂 → Withdraw Stake |
| Holder                        | Amount                | Withdrawn             | Return Height        |
| dffbadfa368bet                | 115                   | No                    |                      |
|                               |                       |                       |                      |

Pulsamos sobre "Withdraw Stake", tardará unos segundos y nos validará la operación.

**Importante, el Unstake tarda unas 51horas en hacerse efectivo,** podemos ver la cuenta atrás en <u>https://guardianmonitor.io/</u>.